## Invoice Deletion Process Invoices in Tungsten Network for P&G invoices RTV'ed

**Purpose:** This process describes the steps that a supplier has to follow in order to delete an invoice in the Tungsten portal because the invoice has been rejected by P&G due to incorrect data, so the invoice cannot post in the system for payment.

## **Procedure:**

- 1. Vendor receives notification that their invoice has been RTV'ed along with the reason why it was RTV'ed.
  - a. If vendor has not received notification, they should check the status of their invoice on P&G Supplier Portal and / or contact CRC to receive confirmation of RTV
- 2. Vendor should login to their Tungsten portal and log a support ticket to request the deletion of the RTV'ed invoice/s. In the ticket the vendor will need to include the Tungsten transaction number/s and the P&G RTV letter notification or CRC RTV confirmation.
- 3. Tungsten Network support will delete the transaction and notify vendor when this has been completed.
- 4. Vendor will need to correct their invoice data and resubmit.
  - a. If there are questions on what info needs to be corrected to, vendors can contact CRC.
- 5. Vendor can then track the status of their invoice through P&G Supplier Portal

## **Process Flow:**

http://www.tungsten-network.com/media/16604111/rtv-deletion-process-flow.pdf